# Atualizar FTD HA via CLI Gerenciado por FMC

### Contents

| Introdução                       |
|----------------------------------|
| Pré-requisitos                   |
| Requisitos                       |
| Componentes Utilizados           |
| Informações de Apoio             |
| Configurar                       |
| Preparando para atualização      |
| Verificar Status de Failover     |
| Carregar o Pacote de Atualização |
| Verificação de preparação        |
| Instalação de atualização        |
| Verificar                        |

### Introdução

Este documento descreve um procedimento detalhado para atualizar os dispositivos Cisco Firepower Threat Defense (FTD) através da Interface de Linha de Comando (CLI).

### Pré-requisitos

#### Requisitos

A Cisco recomenda que você tenha conhecimento destes tópicos:

- Cisco Secure Firewall Management Center (FMC)
- Defesa contra ameaças (FTD) do Cisco Secure Firewall

#### **Componentes Utilizados**

As informações neste documento são baseadas nestas versões de software e hardware:

- Cisco Secure Firewall Management Center v7.2.8
- Defesa contra ameaças do Cisco Firepower para VMWare v7.2.2

As informações neste documento foram criadas a partir de dispositivos em um ambiente de laboratório específico. Todos os dispositivos utilizados neste documento foram iniciados com uma configuração (padrão) inicial. Se a rede estiver ativa, certifique-se de que você entenda o impacto potencial de qualquer comando.

### Informações de Apoio

Os requisitos específicos deste documento incluem:

- · Cisco Secure Firewall Threat Defense executando a versão 7.2 ou posterior
- · Cisco Secure Firewall Management Center executando a versão 7.2 ou posterior

### Configurar

A atualização de um par de dispositivos FTD via CLI requer que o arquivo do pacote de atualização esteja presente no dispositivo. É essencial não ter implantações pendentes como prérequisito para uma atualização bem-sucedida via CLI.

### Preparando para atualização

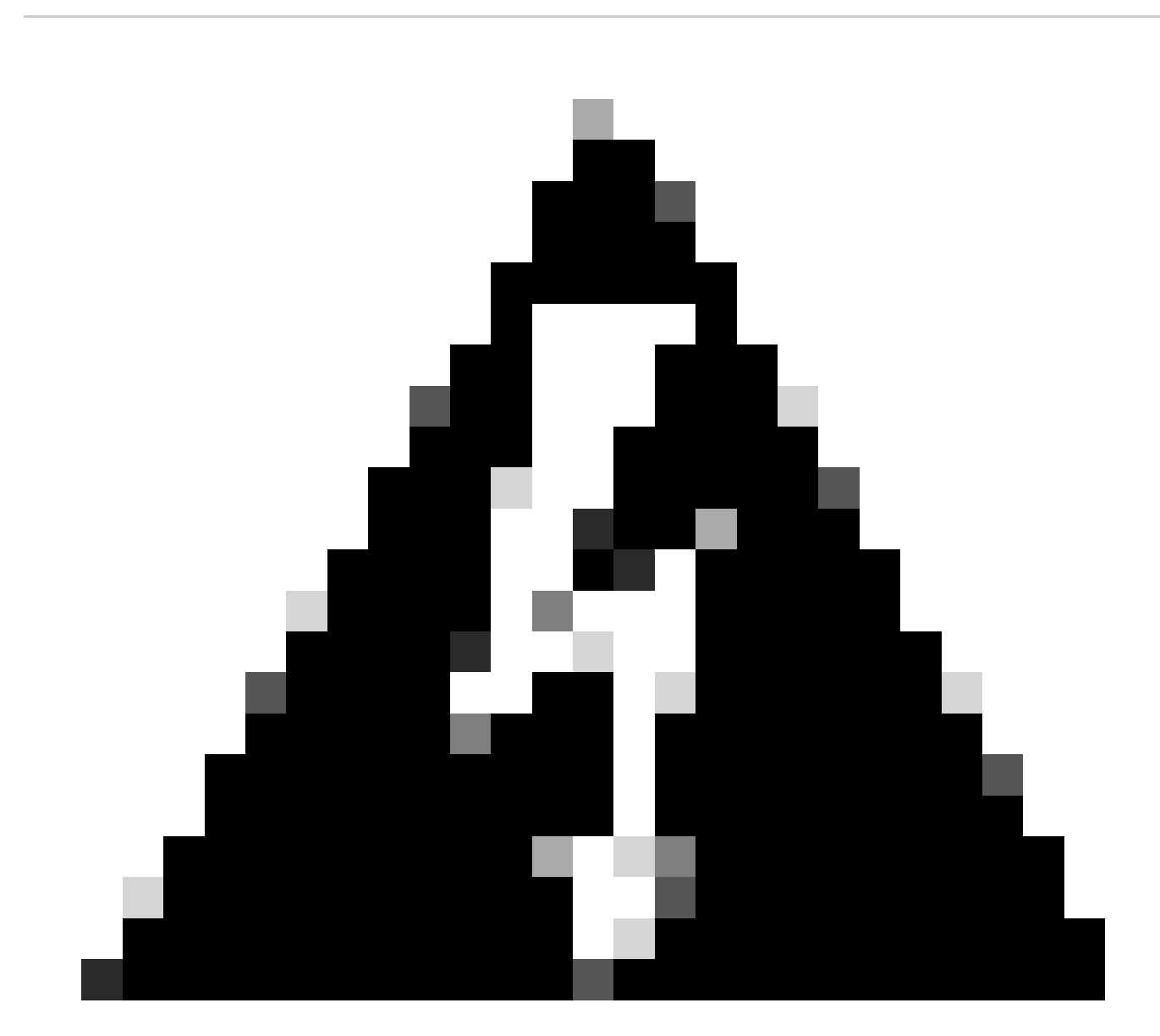

Aviso: verifique a ordem de atualização, Em espera/Ativo para evitar interrupções de

tráfego.

1. Comece com o dispositivo configurado como Standby (Em espera).

2. Acesse o CLI no modo especialista, inserindo expert seguido de sudo su no modo de clish. Confirme a senha do dispositivo para elevar os privilégios e entre no modo especialista.

Copyright 2004-2022, Cisco and/or its affiliates. All rights reserved. Cisco is a registered trademark of Cisco Systems, Inc. All other trademarks are property of their respective owners. Cisco Firepower Extensible Operating System (FX-OS) v2.12.0 (build 1104) Cisco Firepower Threat Defense for VMware v7.2.2 (build 54) > expert admin@firepower:~\$ sudo su We trust you have received the usual lecture from the local System Administrator. It usually boils down to these three things: #1) Respect the privacy of others. #2) Think before you type. #3) With great power comes great responsibility. Password: root@firepower:/home/admin# root@firepower:/home/admin# cd root@firepower:~#

## root@firepower:~#

#### Verificar Status de Failover

Verifique o status de failover para garantir que as etapas sejam aplicadas ao FTD secundário, que pode ser exibido como Secundário e Pronto para espera.

```
firepower#
firepower# sh failover state
               State
                              Last Failure Reason
                                                       Date/Time
This host -
               Secondary
               Standby Ready None
Other host -
               Primarv
               Active
                              None
====Configuration State===
        Sync Done - STANDBY
====Communication State===
        Mac set
```

firepower#

#### Carregar o Pacote de Atualização

Carregue o pacote de atualização para ambos os dispositivos através do FMC navegando até Settings > Updates > Product Updates > Upload local software update package. Escolha o pacote baixado anteriormente de<u>software.cisco.com</u> e selecione Upload.

Depois de carregar o pacote Firepower no FMC, continue com o botão Atualizar.

| Firewall Management Center Overview Analysis Policies System / Product Upgrades                                | Devices Objects                          | Integration                                                                        |              | Deploy 🔍 💕 🌣 🔞 ad | dmin • osco |
|----------------------------------------------------------------------------------------------------|------------------------------------------|------------------------------------------------------------------------------------|--------------|-------------------|-------------|
| Product Upgrades                                                                                               |                                          |                                                                                    |              |                   |             |
| System Overview                                                                                                |                                          |                                                                                    |              |                   |             |
| Management Center: 7.2.8-25<br>Already running latest version.<br>Last upgrade performed: 7.2.5-208 → 7.2.8-25 | Threat Def<br>Visit Device<br>Upgrade: I | ense: 1 cluster/HA pair<br>Management to view your devices.<br>nitiated (7.2.2-54) | View         |                   |             |
| Available Upgrade Packages<br>These are the downloadable upgrades that apply to your current deployment, and   | d the upgrade packages you I             | ave manually uploaded or configured.                                               |              | Upgrav            | de Guide 🖪  |
| Upgrade                                                                                                    | Release Date                             | Required Minimum Version                                                           | Availability | Actions           |             |
| > 7.2.8-25                                                                                                    | 2024-05-31                               | 6.6.0                                                                              | Downloaded   |                   |             |
| ✓ 7.2.7-500                                                                                                    | 2024-04-27                               | 6.6.0                                                                              | Downloaded   | Upgrade           |             |
| Firepower Threat Defense for ASA/ISA/FTDv                                                                      |                                          |                                                                                    | Downloaded   |                   |             |
| > 7.2.2-54                                                                                                    | 2022-11-22                               | 6.6.0                                                                              | Downloaded   |                   |             |
| > 6.6.5-81                                                                                                    | 2021-07-28                               | 6.2.3                                                                              | Downloaded   |                   |             |
|                                                                                                    |                                          |                                                                                    |              |                   |             |

Botão Atualizar

No assistente de atualização, você precisa selecionar os dispositivos FTD HA, depois selecionar os dispositivos e clicar em Adicionar à seleção.

| Firewall Management Center Overview<br>Devices / Upgrade / Threat Defense Upgrade | Analysis Policies Devices Objects Integrati                                                                                              | on                                                                    | Deploy Q 🚱 🌣 🙆 admin 🔻 🔐 SECUT |
|-----------------------------------------------------------------------------------|----------------------------------------------------------------------------------------------------|-----------------------------------------------------------------------|--------------------------------|
| Threat Defense Upgrade                                                            | Copy Upgrade Packages to Devices —      Compatibility                                                                                    | r and Readiness Checks — (a) Upgrade — (b) Upgrade Status             |                                |
| Upgrade to: 7.2.7-500 V Manage Up                                                 | ograde Packages                                                                                                    |                                                                       | Unattended Mode •              |
| Device Selection                                                                  | Action                                                                                                    | Device Details                                                        | Q. Search Add to Selection     |
| 1 cluster/HA pair is a candidate to add to your upgrade list.                     |                                                                                                    | 1 cluster/HA pair is a candidate to add to your upgrade list.         | 1                              |
| No devices selected.                                                              | Use the Device Details pane to select devices to upgrade<br>to the selected version. Or, use Device Management to<br>relact nore devices | Device * Model     ImpTD_HA     High Availability                     | Details                        |
|                                                                                   | select more devices.                                                                                                    | FTD Primary 192.168.192.13 (Primary)<br>Version 7.2.2 FTDv for VMware |                                |
|                                                                                   |                                                                                                    | FTD Secondary 192.168 (Secondary) FTDv for VMware<br>Version 7.2.2    |                                |
|                                                                                   |                                                                                                    |                                                                       |                                |
|                                                                                   |                                                                                                    |                                                                       |                                |
|                                                                                   |                                                                                                    |                                                                       |                                |
|                                                                                   |                                                                                                    |                                                                       |                                |
|                                                                                   |                                                                                                    |                                                                       |                                |
|                                                                                   |                                                                                                    |                                                                       |                                |
|                                                                                   |                                                                                                    |                                                                       |                                |
|                                                                                   |                                                                                                    |                                                                       | Decot Nova                     |

Em seguida, você poderá copiar o Pacote de atualização nos dispositivos, uma mensagem será exibida para continuar os Pacotes de atualização.

| Firewall Management Center Overview<br>Devices / Upgrade / Threat Defense Upgrade | Analysis Policies Devices Objects Integrati          | ion                                                     | Deploy 🔍 💕 🌣 🚳 admin 🔻 端 SECURE                    |
|-----------------------------------------------------------------------------------|------------------------------------------------------|---------------------------------------------------------|----------------------------------------------------|
| Threat Defense Upgrade                                                            | Copy Upgrade Packages to Devices — (2) Compatibility | y and Readiness Checks — ③ Upgrade — ④ Upgrade Status   |                                                    |
| Upgrade to: 7.2.7-500 V Manage Up                                                 | ograde Packages                                      |                                                         | Unattended Mode                                    |
| Device Selection                                                                  | Action                                               | Device Details                                          | Q, Search Remove from Selection                    |
| 1 cluster/HA pair selected to upgrade to Version 7.2.7-500.                       | Use Device Management to select more devices.        | Device * Model                                          | Details                                            |
| ▲ 1 cluster/HA pair still needs an upgrade package.                               | Copy Upgrade Package                                 | High Availability                                       | One or more units are missing the upgrade package. |
|                                                                                   |                                                      | FTD Secondary 192.168 (Secondary)<br>Version 7.2.2      | Unit is missing upgrade package.                   |
|                                                                                   |                                                      | 2 FTD Primary 192.1 (Primary – Active)<br>Version 7.2.2 | Unit is missing upgrade package.                   |
|                                                                                   |                                                      |                                                         |                                                    |
|                                                                                   |                                                      |                                                         |                                                    |
|                                                                                   |                                                      |                                                         |                                                    |
|                                                                                   |                                                      |                                                         |                                                    |
|                                                                                   |                                                      |                                                         |                                                    |
|                                                                                   |                                                      |                                                         |                                                    |
|                                                                                   |                                                      |                                                         |                                                    |
|                                                                                   |                                                      |                                                         | Peset Nevt                                         |
|                                                                                   |                                                      |                                                         | Neset Next                                         |

Botão Copiar Pacote de Atualização

Na tarefa Notificação, você pode localizar o trabalho copiando os arquivos para o dispositivo. Quando a tarefa for concluída, ela será concluída e bem-sucedida.

| C   |                                                                                                    |              | `~         |                    |
|-----|----------------------------------------------------------------------------------------------------|--------------|------------|--------------------|
|     | Deployments Upgrades () Health                                                                     | Tasks        |            | Show Notifications |
| - ( | 14 total 0 waiting 1 running 0 retryin                                                             | g 13 success | 0 failures | Q Filter           |
|     | Copy Files<br>Copy files to devices<br>Requested : 2.<br>Copied (before check) : 0.<br>Failed : 0. |              |            | <u>6s</u>          |
|     |                                                                                                    |              |            |                    |

Tarefa Copiando Arquivos para Dispositivos

Você pode verificar se o pacote foi carregado para os dispositivos neste caminho:

```
root@firepower:/ngfw/var/sf/updates#
root@firepower:/ngfw/var/sf/updates# ls -1
total 2181772
-rw-r--r-- 1 root root 1110405120 Jul 18 01:08 Cisco_FTD_Upgrade-7.2.2-54.sh.REL.tar
-rw-r--r-- 1 root root 815 Jul 18 01:23 Cisco_FTD_Upgrade-7.2.2-54.sh.REL.tar.METADATA
-rw-r--r-- 1 root root 1123706880 Jul 18 02:36 Cisco_FTD_Upgrade-7.2.7-500.sh.REL.tar
-rw-r--r-- 1 root root 854 Jul 18 02:37 Cisco_FTD_Upgrade-7.2.7-500.sh.REL.tar.METADATA
root@firepower:/ngfw/var/sf/updates#
```

#### Verificação de preparação

Execute a verificação de preparação da CLI no dispositivo secundário usando o comando:

root@firepower:/ngfw/var/sf/updates# install\_update.pl --detach --readiness-check /ngfw/var/sf/updates/

Aqui está um exemplo:

root@firepower:/ngfw/var/sf/updates# install\_update.pl --detach --readiness-check /ngfw/var/sf/updates/ ARGV[0] = --detach ARGV[1] = --readiness-check ARGV[2] = /ngfw/var/sf/updates/Cisco\_FTD\_Upgrade-7.2.7-500.sh.REL.tar bundle\_filepath: /ngfw/var/sf/updates/Cisco\_FTD\_Upgrade-7.2.7-500.sh.REL.tar install\_update.pl begins. bundle\_filepath: /var/sf/updates/Cisco\_FTD\_Upgrade-7.2.7-500.sh.REL.tar [Readiness-Info]filename : /var/sf/updates/Cisco\_FTD\_Upgrade-7.2.7-500.sh.REL.tar at /usr/local/sf/lib/ This was not run through the SF::System APIs at /usr/local/sf/lib/perl/5.24.4/SF/System/Wrappers.pm lin/ Makeself GetUpdate Info params FILEPATH : /var/tmp/upgrade-patch/Cisco\_FTD\_Upgrade\_Readiness-7.2.7-500.sh FILEPATH directory name /var/tmp/upgrade-patch at /usr/local/sf/lib/perl/5.24.4/SF/Update/Makeself.pm linside GetInfo FILEPATH :/var/tmp/upgrade-patch/Cisco\_FTD\_Upgrade\_Readiness-7.2.7-500.sh at /usr/local/sf/lib/perl/5.24.4/SF/Update/Makeself.pm linside GetInfo FILEPATH :/var/tmp/upgrade-patch/Cisco\_FTD\_Upgrade\_Readiness-7.2.7-500.sh at /usr/local/sf/lib/perl/5.24.4/SF/Update/Makeself.pm linside GetInfo FILEPATH :/var/tmp/upgrade-patch/Cisco\_FTD\_Upgrade\_Readiness-7.2.7-500.sh at /usr/local/sf/lib/perl/5.24.4/SF/Update/Makeself.pm linside GetInfo FILEPATH :/var/tmp/upgrade-patch/Cisco\_FTD\_Upgrade\_Readiness-7.2.7-500.sh at /usr/local/sf/lib/perl/5.24.4/SF/Update/Makeself.pm linside GetInfo FILEPATH :/var/tmp/upgrade-patch/Cisco\_FTD\_Upgrade\_Readiness-7.2.7-500.sh at /usr/local/sf/lib/perl/5.24.4/SF/Update/Makeself.pm linside GetInfo FILEPATH :/var/tmp/upgrade-patch/Cisco\_FTD\_Upgrade\_Readiness-7.2.7-500.sh at /usr/local/sf/lib/perl/5.24.4/SF/Update/Makeself.pm linside GetInfo FILEPATH :/var/tmp/upgrade-patch/Cisco\_FTD\_Upgrade\_Readiness-7.2.7-500.sh at /usr/local/sf/lib/perl/5.24.4/SF/Update/Makeself.pm linside GetInfo FILEPATH :/var/tmp/upgrade-patch/Cisco\_FTD\_Upgrade\_Readiness-7.2.7-500.sh at /usr/local/sf/lib/perl/5.24.4/SF/Update/Makeself.pm linside GetInfo FILEPATH :/var/tmp/upgrade-patch/Cisco\_FTD\_Upgrade\_R

Monitore o processo de verificação de prontidão neste caminho:

root@firepower:/ngfw/var/log/sf/Cisco\_FTD\_Upgrade-7.2.7/upgrade\_readiness

| root@firepowe | r:/ng | gfw, | /var/log/s | sf/Ci | isco_l | FTD_Upgrade-7 | .2.7/upgrade_read          | diness# | cat upgrade_readiness_status |
|---------------|-------|------|------------|-------|--------|---------------|----------------------------|---------|------------------------------|
| TIMESTAMP:Thu | Jul   | 18   | 02:43:05   | UTC   | 2024   | PERCENT: 0%   | MESSAGE:Running            | script  | 000_start/000_00_run_cli_kic |
| TIMESTAMP:Thu | Jul   | 18   | 02:43:05   | UTC   | 2024   | PERCENT: 5%   | <pre>MESSAGE:Running</pre> | script  | 000_start/000_check_platform |
| TIMESTAMP:Thu | Jul   | 18   | 02:43:06   | UTC   | 2024   | PERCENT:10%   | MESSAGE:Running            | script  | 000_start/100_start_messages |
| TIMESTAMP:Thu | Jul   | 18   | 02:43:06   | UTC   | 2024   | PERCENT:14%   | MESSAGE:Running            | script  | 000_start/101_run_pruning.pl |
| TIMESTAMP:Thu | Jul   | 18   | 02:43:41   | UTC   | 2024   | PERCENT:19%   | MESSAGE:Running            | script  | 000_start/105_check_model_nu |
| TIMESTAMP:Thu | Jul   | 18   | 02:43:42   | UTC   | 2024   | PERCENT:24%   | MESSAGE:Running            | script  | 000_start/106_check_HA_state |
| TIMESTAMP:Thu | Jul   | 18   | 02:43:42   | UTC   | 2024   | PERCENT:29%   | MESSAGE:Running            | script  | 000_start/107_version_check. |
| TIMESTAMP:Thu | Jul   | 18   | 02:43:42   | UTC   | 2024   | PERCENT:33%   | <pre>MESSAGE:Running</pre> | script  | 000_start/108_clean_user_sta |
| TIMESTAMP:Thu | Jul   | 18   | 02:43:43   | UTC   | 2024   | PERCENT:38%   | <pre>MESSAGE:Running</pre> | script  | 000_start/110_DB_integrity_c |
| TIMESTAMP:Thu | Jul   | 18   | 02:43:47   | UTC   | 2024   | PERCENT:43%   | <pre>MESSAGE:Running</pre> | script  | 000_start/113_E0_integrity_c |
| TIMESTAMP:Thu | Jul   | 18   | 02:43:50   | UTC   | 2024   | PERCENT:48%   | MESSAGE:Running            | script  | 000_start/250_check_system_f |
| TIMESTAMP:Thu | Jul   | 18   | 02:43:50   | UTC   | 2024   | PERCENT: 52%  | MESSAGE:Running            | script  | 000_start/410_check_disk_spa |
| TIMESTAMP:Thu | Jul   | 18   | 02:43:55   | UTC   | 2024   | PERCENT: 57%  | MESSAGE:Running            | script  | 200_pre/001_check_reg.pl     |
| TIMESTAMP:Thu | Jul   | 18   | 02:43:55   | UTC   | 2024   | PERCENT: 62%  | MESSAGE:Running            | script  | 200_pre/002_check_mounts.sh. |
| TIMESTAMP:Thu | Jul   | 18   | 02:43:56   | UTC   | 2024   | PERCENT:67%   | MESSAGE:Running            | script  | 200_pre/004_check_deploy_pac |
| TIMESTAMP:Thu | Jul   | 18   | 02:43:56   | UTC   | 2024   | PERCENT:71%   | MESSAGE:Running            | script  | 200_pre/005_check_manager.pl |
| TIMESTAMP:Thu | Jul   | 18   | 02:43:56   | UTC   | 2024   | PERCENT:76%   | MESSAGE:Running            | script  | 200_pre/006_check_snort.sh   |
| TIMESTAMP:Thu | Jul   | 18   | 02:43:57   | UTC   | 2024   | PERCENT:81%   | MESSAGE:Running            | script  | 200_pre/007_check_sru_instal |
| TIMESTAMP:Thu | Jul   | 18   | 02:43:57   | UTC   | 2024   | PERCENT:86%   | MESSAGE:Running            | script  | 200_pre/009_check_snort_prep |
| TIMESTAMP:Thu | Jul   | 18   | 02:43:58   | UTC   | 2024   | PERCENT:90%   | <pre>MESSAGE:Running</pre> | script  | 200_pre/011_check_self.sh    |
| TIMESTAMP:Thu | Jul   | 18   | 02:43:58   | UTC   | 2024   | PERCENT:95%   | <pre>MESSAGE:Running</pre> | script  | 200_pre/015_verify_rpm.sh    |
| TIMESTAMP:Thu | Jul   | 18   | 02:44:00   | UTC   | 2024   | PERCENT:100%  | MESSAGE:Readine            | ess Che | ck completed successfully.   |
| root@firepowe | r:/ng | gfw, | /var/log/s | sf/Ci | isco_l | FTD_Upgrade-7 | .2.7/upgrade_read          | diness# |                              |

Se a verificação de preparação falhar, entre em contato com o TAC da Cisco.

#### Instalação de atualização

Prossiga com a instalação da atualização no FTD secundário. Navegue até a pasta que contém o arquivo de atualização e execute o comando de instalação:

root@firepower:/ngfw/var/sf/updates# install\_update.pl --detach <FTD\_Upgrade\_Package.sh.REL.tar>

Depois que a atualização for executada, haverá uma saída como o próximo exemplo:

root@firepower:/ngfw/var/sf/updates# install\_update.pl --detach Cisco\_FTD\_Upgrade-7.2.7-500.sh.REL.tar ARGV[0] = Cisco\_FTD\_Upgrade-7.2.7-500.sh.REL.tar bundle\_filepath: Cisco\_FTD\_Upgrade-7.2.7-500.sh.REL.tar updated absolute bundle\_filepath: /ngfw/var/sf/updates/Cisco\_FTD\_Upgrade-7.2.7-500.sh.REL.tar install\_update.pl begins. bundle\_filepath: /var/sf/updates/Cisco\_FTD\_Upgrade-7.2.7-500.sh.REL.tar Makeself GetUpdate Info params FILEPATH : /var/tmp/upgrade-patch/Cisco\_FTD\_Upgrade-7.2.7-500.sh at /usr FILEPATH directory name /var/tmp/upgrade-patch at /usr/local/sf/lib/perl/5.24.4/SF/Update/Makeself.pm 1 Inside GetInfo FILEPATH :/var/tmp/upgrade-patch/Cisco\_FTD\_Upgrade-7.2.7-500.sh at /usr/local/sf/lib/per Use of uninitialized value in string at /usr/local/sf/lib/perl/5.24.4/SF/Update/StatusProc.pm line 196. Use of uninitialized value in string at /usr/local/sf/lib/perl/5.24.4/SF/Update/StatusProc.pm line 196. Use of uninitialized value in string at /usr/local/sf/lib/perl/5.24.4/SF/Update/StatusProc.pm line 196. Use of uninitialized value \$in\_container in string eq at /usr/local/sf/lib/perl/5.24.4/SF/Update/Status Verifying archive integrity... All good. Uncompressing Cisco FTD Upgrade / Sat Apr 27 04:09:29 UTC 2024..... Entering is\_fmc\_managed Device is FMC Managed [240718 02:48:13:868] Found original ftd upgrade file /var/sf/updates/Cisco\_FTD\_Upgrade-7.2.7-500.sh.RE [240718 02:48:16:990] MAIN\_UPGRADE\_SCRIPT\_START [240718 02:48:17:007] # UPGRADE STARTING compare 7.2.2 and 6.2.3 and compare, newer installed 7.2.2 > 6.2.3 Entering create\_upgrade\_status\_links... Create upgrade\_status.json and upgrade\_status.log link in /ngfw/var/sf/sync/updates\_status\_logs Running [ln -f /ngfw/var/log/sf/Cisco\_FTD\_Upgrade-7.2.7/upgrade\_status.json /ngfw/var/sf/sync/updates\_s Link to JSON upgrade status file /ngfw/var/log/sf/Cisco\_FTD\_Upgrade-7.2.7/upgrade\_status.json created i Running [ln -f /ngfw/var/log/sf/Cisco\_FTD\_Upgrade-7.2.7/upgrade\_status.log /ngfw/var/sf/sync/updates\_st Link to log upgrade status file /ngfw/var/log/sf/Cisco\_FTD\_Upgrade-7.2.7/upgrade\_status.log created in [240718 02:48:17:229] BEGIN 000\_start/000\_00\_run\_cli\_kick\_start.sh [240718 02:48:18:421] END 000\_start/000\_00\_run\_cli\_kick\_start.sh [240718 02:48:18:525] BEGIN 000\_start/000\_00\_run\_troubleshoot.sh

No FMC, há uma tarefa executando a atualização no dispositivo secundário:

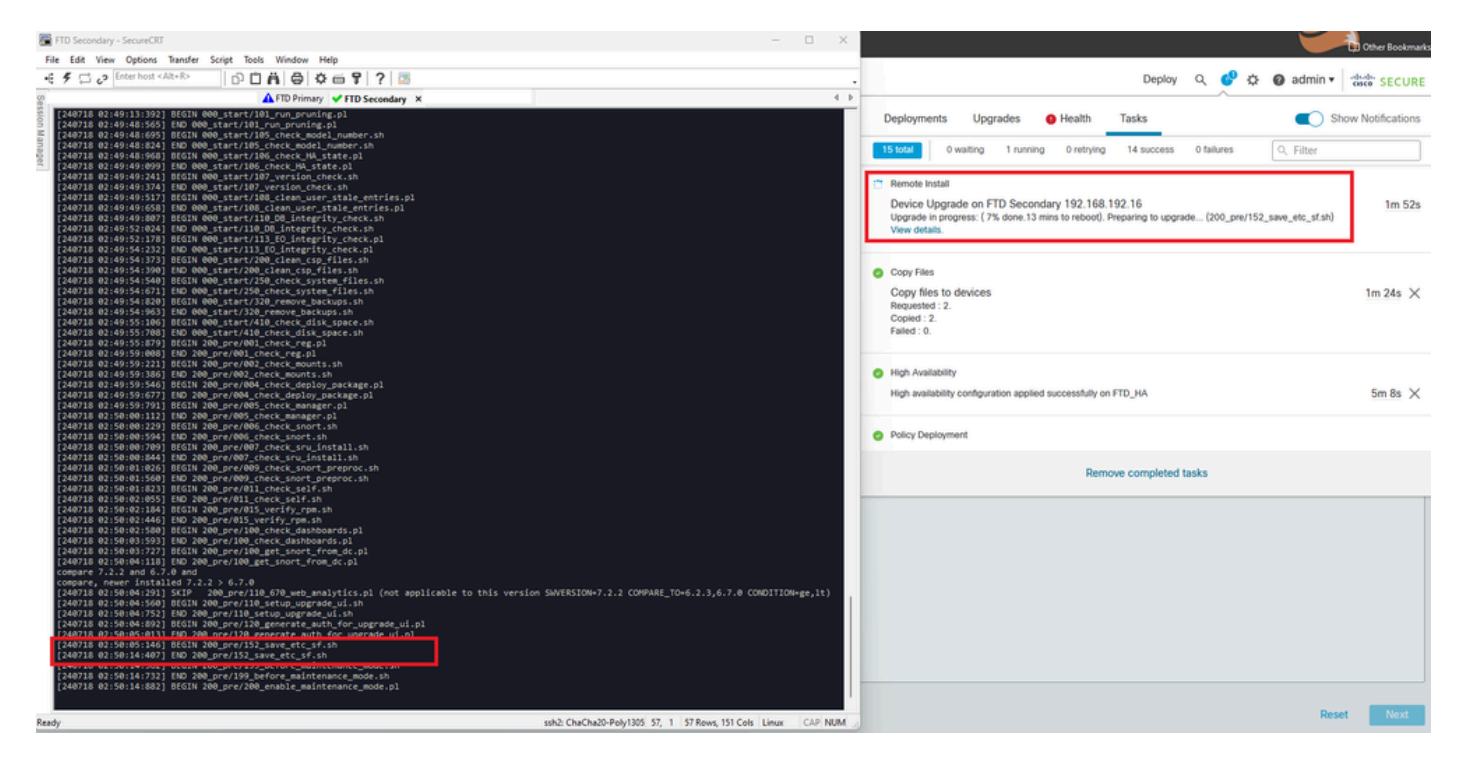

Tarefa em execução no FMC

Monitore o status da atualização usando este caminho:

```
root@firepower:/ngfw/var/log/sf/Cisco_FTD_Upgrade-X.X.X# tail -f upgrade_status.log
```

Aqui está um exemplo da saída:

```
root@firepower:/ngfw/var/log/sf/Cisco_FTD_Upgrade-7.2.7# tail -f upgrade_status.log
TIMESTAMP: Thu Jul 18 02:50:25 UTC 2024 PERCENT: 7% MESSAGE: Running script 200_pre/202_disable_syncd.sh
TIMESTAMP: Thu Jul 18 02:50:26 UTC 2024 PERCENT: 7%
                                                    MESSAGE:Running script 200_pre/400_restrict_rpc.sh.
TIMESTAMP: Thu Jul 18 02:50:26 UTC 2024 PERCENT: 7%
                                                    MESSAGE:Running script 200_pre/500_stop_system.sh..
TIMESTAMP: Thu Jul 18 02:50:53 UTC 2024 PERCENT: 14%
                                                    MESSAGE:Running script 200_pre/501_recovery.sh... T
TIMESTAMP: Thu Jul 18 02:50:53 UTC 2024 PERCENT: 14%
                                                    MESSAGE:Running script 200_pre/505_revert_prep.sh..
TIMESTAMP: Thu Jul 18 02:51:46 UTC 2024 PERCENT: 14%
                                                    MESSAGE:Running script 200_pre/999_enable_sync.sh..
                                                    MESSAGE:Running script 300_os/001_verify_bundle.sh.
TIMESTAMP: Thu Jul 18 02:51:46 UTC 2024 PERCENT: 14%
TIMESTAMP: Thu Jul 18 02:51:47 UTC 2024 PERCENT: 14%
                                                    MESSAGE:Running script 300_os/002_set_auto_neg.pl..
TIMESTAMP: Thu Jul 18 02:51:47 UTC 2024 PERCENT: 14%
                                                    MESSAGE:Running script 300_os/060_fix_fstab.sh... T
TIMESTAMP: Thu Jul 18 02:51:47 UTC 2024 PERCENT: 14%
                                                    MESSAGE:Running script 300_os/100_install_Fire_Linu
```

Quando a atualização no dispositivo secundário for concluída, você verá esta mensagem:

Após a conclusão da atualização do dispositivo em standby, o dispositivo será reinicializado. Quando os dispositivos estiverem ativos, verifique o status de failover para garantir que tudo permaneça como configurado inicialmente.

No FTD Ativo, você pode encontrar:

firepower# show failover state State Last Failure Reason Date/Time This host -Primary Active None Other host -Secondary 13:24:46 UTC Jul 18 2024 Standby Ready Comm Failure ====Configuration State=== Sync Done ====Communication State=== Mac set firepower# No FTD de Standby, você encontra: firepower# firepower# sh failover state Last Failure Reason Date/Time State This host -Secondary Standby Ready None Other host -Primary Active None ====Configuration State=== Sync Skipped - STANDBY ====Communication State===

Mac set

firepower#

Haverá uma mensagem mostrando que as versões não são as mesmas.

Execute o failover manualmente via CLI usando o comando failover ative no dispositivo em standby. Agora, o dispositivo em standby se torna Ativo.

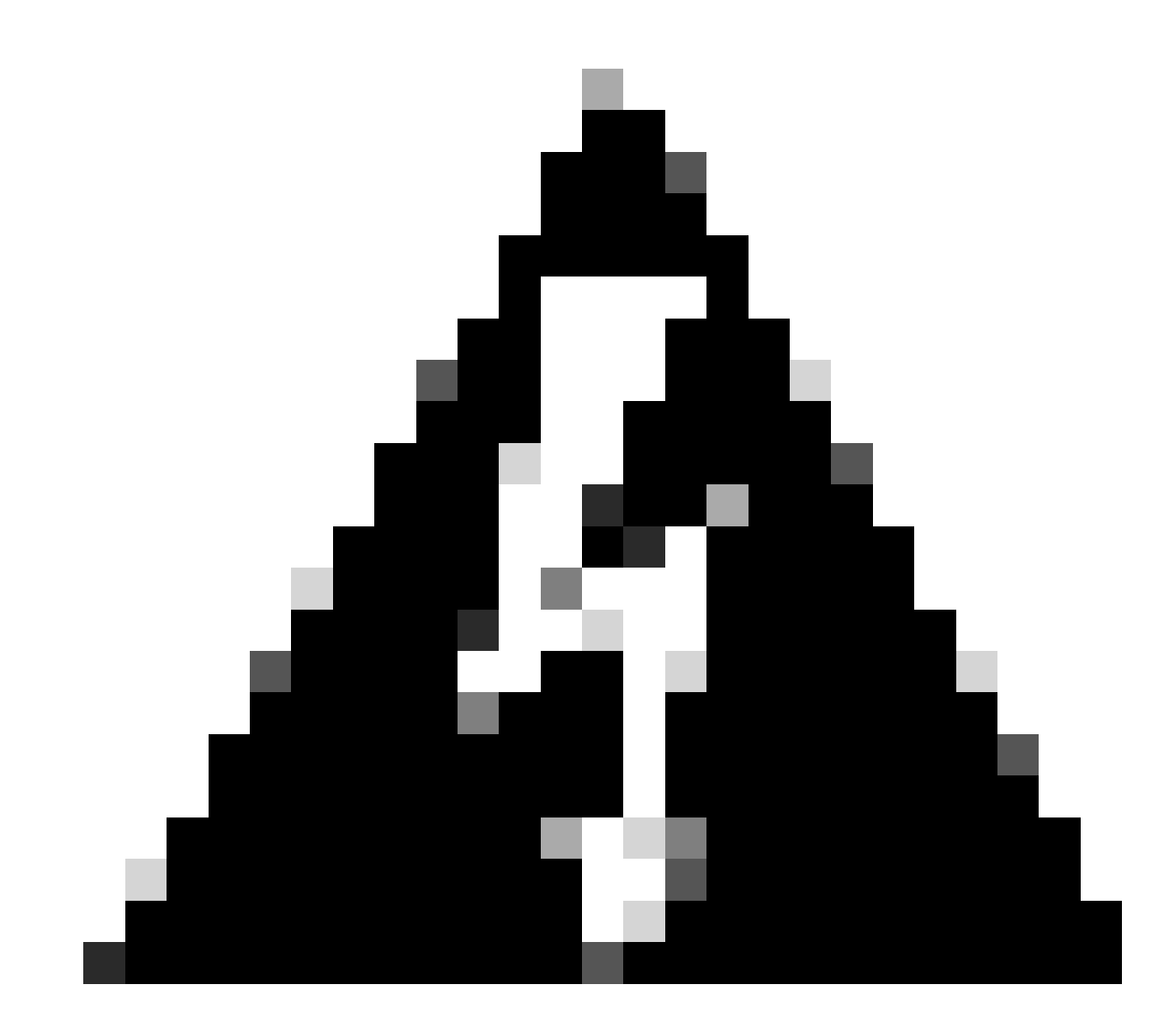

Aviso: neste ponto, ocorre uma breve interrupção de tráfego quando ocorre failover.

firepower# firepower# failover active Switching to Active firepower# firepower# firepower# sh fail firepower# sh failover state Last Failure Reason Date/Time State This host -Secondary Active None Other host -Primary Standby Ready None ====Configuration State=== Sync Skipped ====Communication State=== Mac set firepower#

Quando o failover tiver sido concluído, você poderá continuar atualizando o outro dispositivo. Use as mesmas etapas descritas no início do documento para o dispositivo que estava anteriormente Ativo e agora está em Standby.

Agora, os dois dispositivos estão atualizados. Você pode ver com o comando show version no lado de Lina. Para o dispositivo primário:

```
firepower#
firepower# show failover state
                              Last Failure Reason
                                                        Date/Time
               State
This host -
               Primary
               Standby Ready
                              None
Other host -
               Secondary
               Active
                              None
====Configuration State===
        Sync Skipped - STANDBY
====Communication State===
       Mac set
firepower#
Para o dispositivo secundário:
firepower#
firepower# sh failover state
```

```
State
```

```
This host - Secondary
Active None
Other host - Primary
Standby Ready Comm Failure
====Configuration State===
Sync Skipped
====Communication State===
Mac set
firepower#
```

Neste ponto, você pode alternar os dispositivos do FMC como era no início.

#### Verificar

Depois de atualizar com êxito os dois dispositivos, verifique o status no FMC e em ambos os FTDs usando o comando show version.

| firepower# show vers | ion                                                                        |
|----------------------|----------------------------------------------------------------------------|
| [                    | firepower ]                                                                |
| Model                | : Cisco Firepower Threat Defense for VMware (75) Version 7.2.7 (Build 500) |
| UUID                 | : 0edf9f22-78e6-11ea-8ed0-e0e5abf334e2                                     |
| LSP version          | : lsp-rel-20240306-2015                                                    |
| VDB version          | : 353                                                                      |
|                      |                                                                            |

14:03:06 UTC Jul 18 2024

No FMC, você pode ver a atualização da versão e está pronto para alternar como você fez no início.

| <b>b</b> | Firewall Management Center Overview Analysis Policies Devices Devices / Devices / Devi |                 |         |         |          |                       |                                                                       |                       |  |  |
|----------|----------------------------------------------------------------------------------------------------|-----------------|---------|---------|----------|-----------------------|-----------------------------------------------------------------------|-----------------------|--|--|
| View By  | eve Dr. Croup                                                                                                    |                 |         |         |          |                       |                                                                       |                       |  |  |
| All (2   | A (2) • Error (6) • Warning (6) • Offline (0) • Normal (2) • Deployment Pending (6) • Upgrade (2) • Snort 3 (2)                                                                                                    |                 |         |         |          |                       |                                                                       |                       |  |  |
| Collapse | A                                                                                                    |                 |         |         |          |                       | high availability pair FTD_HA and<br>192.168.192.13 is now the active | FTD Primary<br>e peer |  |  |
|          | Name                                                                                                    | Model           | Version | Chassis | Licenses | Access Control Policy | Auto RollBack                                                         |                       |  |  |
|          |                                                                                                    |                 |         |         |          |                       |                                                                       |                       |  |  |
|          | C VIDAA High Availability                                                                                                    |                 |         |         |          |                       |                                                                       |                       |  |  |
|          | FTD Primary 192.168.192.13(Primary, Active) Snort 3     192.168.192.13 - Routed                                                                                                    | FTDv for VMware | 7.2.7   | N/A     | Base     | test                  | 49                                                                    |                       |  |  |
|          | FTD Secondary 192.168.192.16(Secondary, Standby) Snort 3     192.168.192.16 - Routed                                                                                                    | FTDv for VMware | 7.2.7   | N/A     | Base     | test                  | 49                                                                    | :                     |  |  |

Pares comutados do FMC

#### Sobre esta tradução

A Cisco traduziu este documento com a ajuda de tecnologias de tradução automática e humana para oferecer conteúdo de suporte aos seus usuários no seu próprio idioma, independentemente da localização.

Observe que mesmo a melhor tradução automática não será tão precisa quanto as realizadas por um tradutor profissional.

A Cisco Systems, Inc. não se responsabiliza pela precisão destas traduções e recomenda que o documento original em inglês (link fornecido) seja sempre consultado.